## Mac Office 365 Add in for Report Messages for Microsoft Outlook

| From the File tab on your <b>Outlook</b><br>application, Under the General menu to<br>the left, tap on <b>Options and</b> the <b>Trust</b><br><b>Center</b> .<br>Under the <b>Microsoft Outlook Trust</b><br><b>Center</b> , tap on Trust Center Settings.                                                                                                    | Expert A Laport<br>Save As<br>Save As<br>Save Atlachments<br>Print<br>Cities<br>Feedback<br>Contern<br>Exit                                                                                                    |
|----------------------------------------------------------------------------------------------------|----------------------------------------------------------------------------------------------------|
| Uncheck the box "Don't download<br>pictures automatically in Html e-mail<br>messages" and uncheck the box "Don't<br>download pictures in encrypted or<br>signed Html email messages".<br>Tap on the OK button and the menu will<br>close. The graphics that are sent by<br>ordinary people and authentic companies<br>are generally pasted in the email and<br>will show up. | Matrix Standarding   Handharding Standarding   Handharding                                                                                                    |
| From the <b>Home tab</b> of the Outlook<br>application, on the far right tap on Get<br><b>ADD-INS</b> , and an <b>ADD-IN menu</b> will<br>appear. In the white open box type:<br><b>Report Message App</b><br>The Report Message App will appear, tap<br>on it and with the description of what the<br>report message can do for a <b>Phishing</b><br>account!               |                                                                                                    |
| The <b>report message</b> icon will appear<br>under the <b>home tab</b> , on the right side of<br>the menu. Upon selecting a message in<br>question. You have a couple of options, if<br>you select the <b>options gear icon</b> , when<br>you submit a phishing e-mail, all<br>information goes to <b>Microsoft</b> and helps<br>reduce the <b>unwanted e-mail</b> .        | Impro Nonsye   Submit     Junk email reporting options   Email     Reporting jok o plobing und to Korsok help index unverted enail.   Improve the state of the state of the st |